## Памятка

Как подать заявление на запись в первый класс будущего учебного года в электронной форме.

Заявление на запись в первый класс будущего учебного года в электронной форме можно подать на Портале государственных и муниципальных услуг Камчатского края (<u>https://gosuslugi41.ru/</u>).

Прямая ссылка на страницу с кнопкой для подачи заявлений <u>https://gosuslugi41.ru/pgu/ouorder\_info.htm</u>

Шаги для подачи заявления:

1. Зайдите на Портал государственных и муниципальных услуг Камчатского края. Для этого откройте ссылку <u>https://gosuslugi41.ru/</u>.

На главной странице (см. рисунок 1) нажмите на слова «Личный кабинет» или кнопку «Войти».

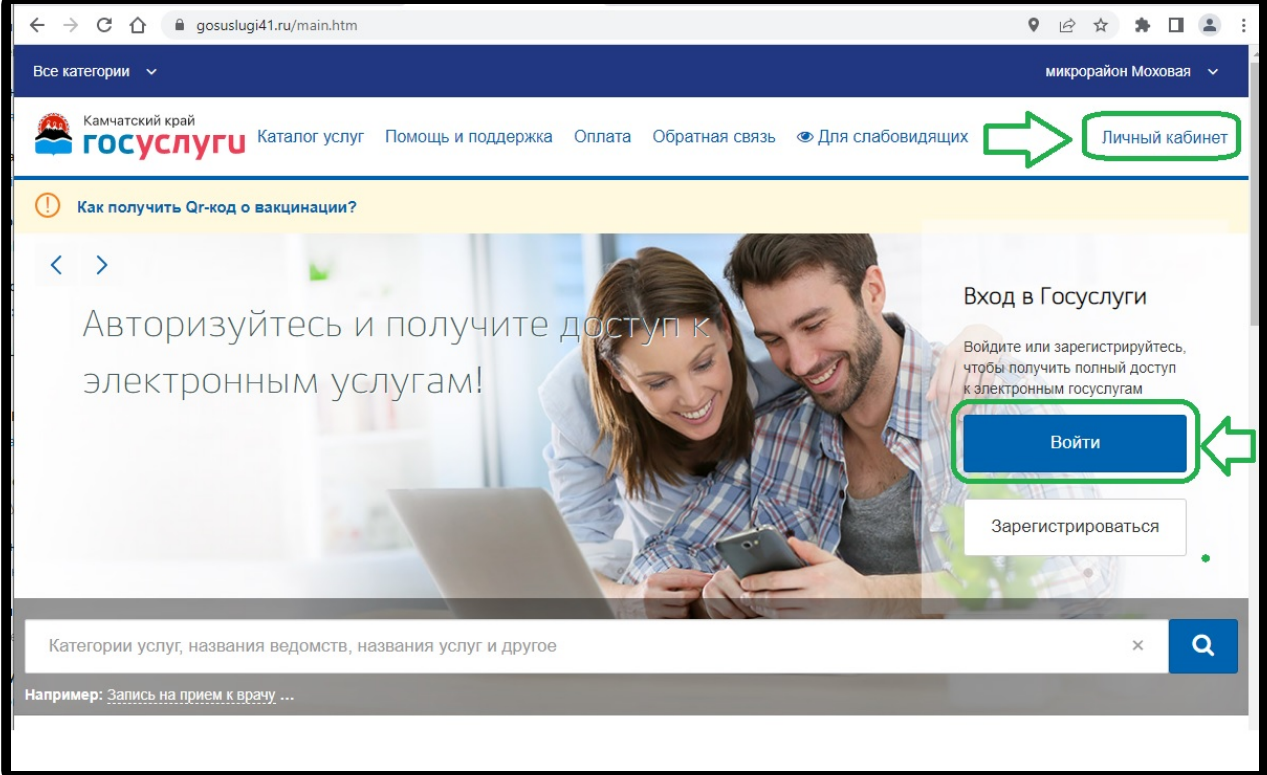

Рисунок 1. Главная страница Портала государственных и муниципальных услуг Камчатского края (<u>https://gosuslugi41.ru/</u>).

2. В результате должно открыться окно авторизации Единой системы идентификации и аутентификации <u>https://esia.gosuslugi.ru/</u> (ЕСИА) как показано на рисунке 2. Тут вам нужно ввести свои логин (СНИЛС, телефон или e-mail) и пароль и нажмите кнопку «Войти».

Если логин и пароль введены правильно, то Вы автоматически вернетесь на главную страницу Портала государственных и муниципальных услуг Камчатского края (<u>https://gosuslugi41.ru/</u>), только вместо слов «Личный кабинет» в правом верхнем углу будет отображаться Ваша фамилия, как показано на рисунке 3.

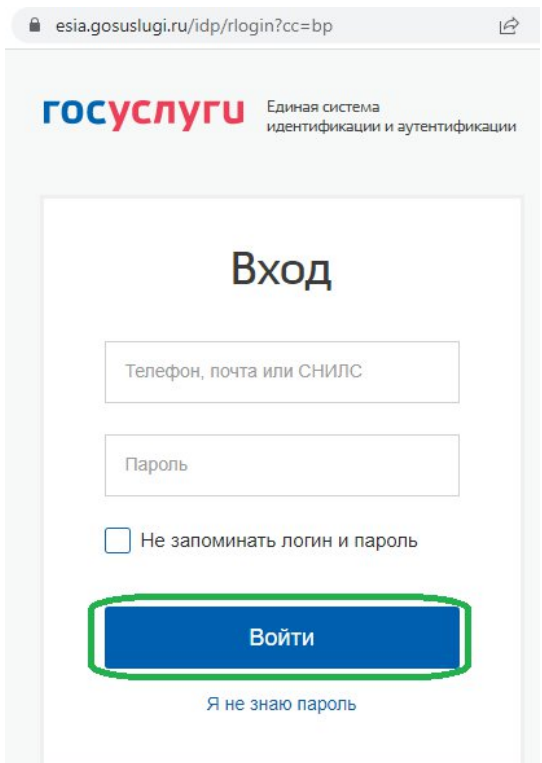

Рисунок 2. Окно авторизации Единой системы идентификации и аутентификации <u>https://esia.gosuslugi.ru/</u> (ЕСИА)

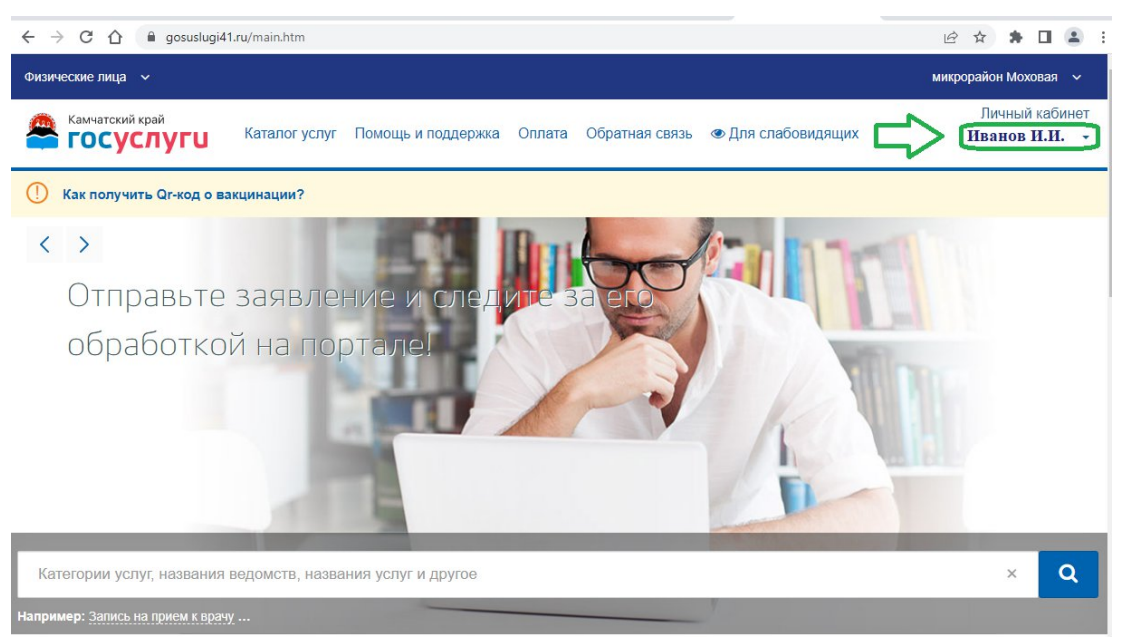

Рисунок 3. Главная страница Портала государственных и муниципальных услуг Камчатского края (<u>https://gosuslugi41.ru/</u>) после авторизации.

3. Найдите на главной странице список популярных услуг (если не увидели сразу просто пролистайте страницу ниже) и среди популярных услуг нажмите на «Запись в первый класс будущего учебного года», как показано на рисунке 4.

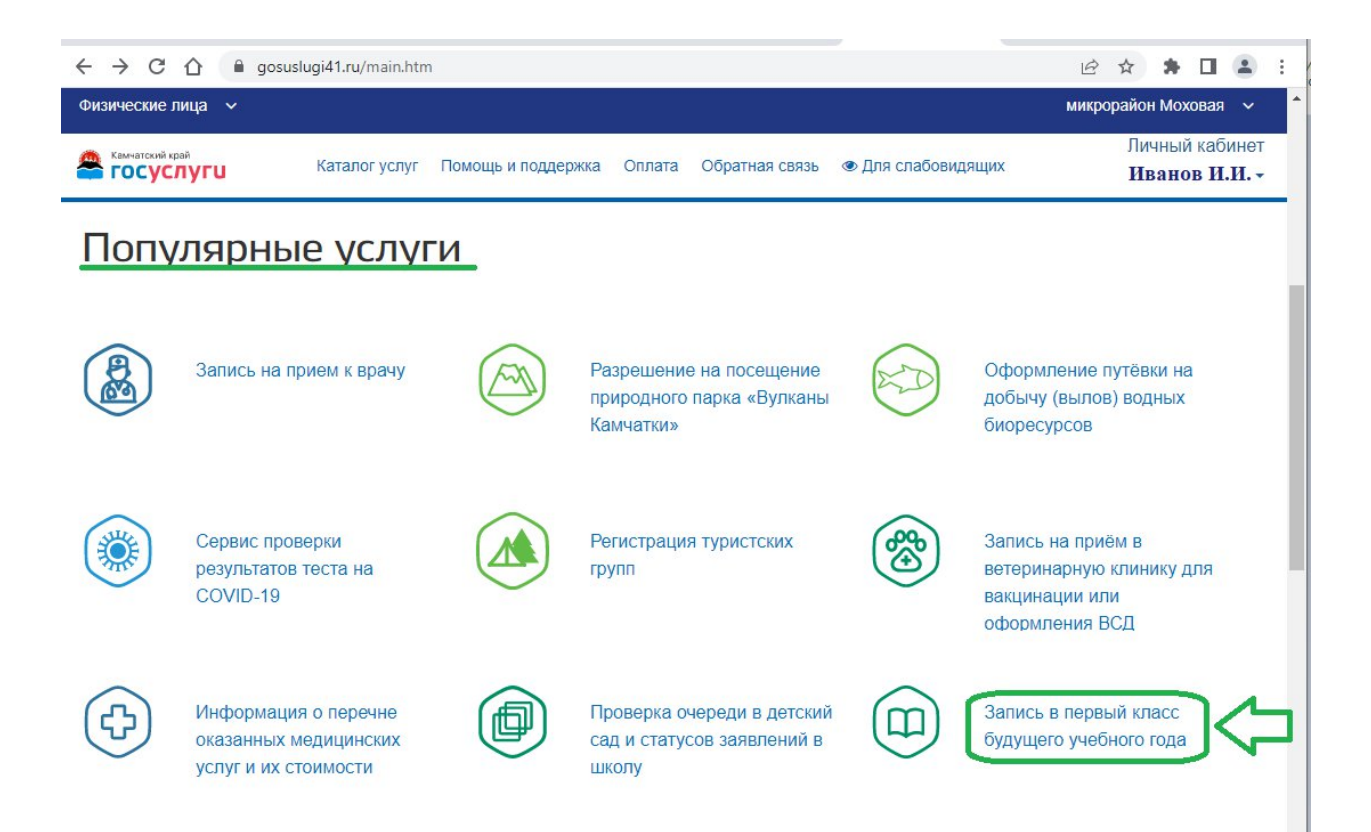

Рисунок 4. Список популярных услуг.

4. В результате вы попадете на страницу с описанием услуги. Важно, что до 01.04.2022 00:00 страница будет выглядеть как показано на рисунке 5, то есть кнопки «Получить услугу там не будет».

Появится кнопка «Получить услугу» только **01.04.2022** в **00:00.** Тогда **страница станет выглядеть как показано на рисунке 6**.

Чтобы подать заявление нужно нажать на кнопку «Получить услугу», заполнить все необходимые поля заявления и отправить заявление.

| неские лица   ∨                                                                                 | микрорайон Моховая                                           |
|-------------------------------------------------------------------------------------------------|--------------------------------------------------------------|
| Камчатский край<br>ГОСУСЛУГИ Каталог услуг Помощь и поддержка Оплата Обратная связь © Д         | Личный кабин<br>ля слабовидящих Иванов И.И.                  |
| лавная страница Запись в школу                                                                  | ۵                                                            |
| Э Запись ребенка в первый класс                                                                 |                                                              |
| вернуться Запись ребенка в первый класс                                                         | Услугу предоставляет                                         |
|                                                                                                 | Камчатского края                                             |
| га предоставляется бесплатно                                                                    |                                                              |
| Как получить услугу?                                                                            | Кнопка для подачи заявлений станет доступна 01.04.2022 00:00 |
| Обратите внимание на сроки приемной кампании                                                    |                                                              |
| 1. С 1 апреля по 30 июня 2022 года прием заявлений в общеобразовательные организации осуществля | ется от                                                      |
| родителей, чей ребенок зарегистрирован или проживает по адресу, который территориально закрепл  | ен за                                                        |
| выбранной общеобразовательной организацией.                                                     |                                                              |
| 2. С 6 июля по 5 сентября 2022 года прием заявлений в общеобразовательные организации осуществл | яется                                                        |
| без ограничений по месту регистрации ребенка.                                                   |                                                              |
| Заполните электронное заявление                                                                 |                                                              |
| 1. Перейдите по ссылке «Получить услугу».                                                       |                                                              |
| 2. Пройдите авторизацию в «Личном кабинете».                                                    |                                                              |
|                                                                                                 |                                                              |

## Рисунок 5. Страница с описанием услуги до 01.04.2022 00:00

| ← → C ☆ 🔒 gosuslugi41.ru/pgu/ouorder_info.htm                                                                | @☆ 🛊 🖬 😩 :                                       |
|----------------------------------------------------------------------------------------------------|--------------------------------------------------|
| Физические лица 🗸                                                                                            | микрорайон Моховая 🗸 🗸                           |
| Камчатский край<br>Камчатский край<br>Каталог услуг Помощь и поддержка Оплата Обратная связь © Для слабовидя | Личный кабинет<br>щих Иванов И.И. •              |
| Главная страница Запись в школу                                                                              | Q -                                              |
| 回 Запись ребенка в первый класс                                                                              |                                                  |
| Вернуться Запись ребенка в первый класс                                                                      | Услугу предоставляет<br>Министерство образования |
| Стоимость услуги                                                                                             | Камчатского края                                 |
| Услуга предоставляется бесплатно                                                                             |                                                  |
| Как получить услугу?                                                                                         | Получить услугу                                  |
| Обратите внимание на сроки приемной кампании                                                                 |                                                  |
| 1. С 1 апреля по 30 июня 2022 года прием заявлений в общеобразовательные организации осуществляется от       |                                                  |
| родителей, чей ребенок зарегистрирован или проживает по адресу, который территориально закреплен за          |                                                  |
| выбранной общеобразовательной организацией.                                                                  |                                                  |
| 2. С 6 июля по 5 сентября 2022 года прием заявлений в общеобразовательные организации осуществляется         |                                                  |
| без ограничений по месту регистрации ребенка.                                                                |                                                  |
|                                                                                                    |                                                  |

Рисунок 6. Страница с описанием услуги после 01.04.2022 00:00

5. Подайте заявление на зачисление ребенка в 1й класс, последовательно заполнив разделы заявления.

Обратите внимание, что сразу после успешной подачи заявления в информационном окне отобразится сообщение с номером заявления. Номер заявления также можно будет посмотреть в личном кабинете Портала.

По номеру заявления будет возможно отслеживать статус заявления с помощью сервиса «Проверка очереди в детский сад и статусов заявлений в школу», размещенного в разделе «Популярные сервисы» на главной странице Портала(прямая ссылка на сервис https://gosuslugi41.ru/pgu/queue.htm#/el\_service/services-find-detsad).

6. Для просмотра поданных заявлений нажмите на свою фамилию в правом верхнем услугу, в появившемся меню выберите «Обращения», как показано на рисунке 7.

| ← → C △ ⓐ gosuslugi41.ru/pgu/vaccinations_info.htm                                                 | ie 🖈 🕇 🖬 😩 :                                                 |
|----------------------------------------------------------------------------------------------------|--------------------------------------------------------------|
| Физические лица 🗸                                                                                  | микрорайон Моховая 🗸 🗸                                       |
| Камчатский край<br>ГОСУСЛУГИ Каталог услуг Помощь и поддержка Оплата Обратная связь 👁 Для слабовид | Ванов<br>Иван Иванович<br>Типучетной записи<br>Полтержийниав |
| Главная страница Запись на вакцинацию от COVID-19                                                  | Войти как:                                                   |
| Запись на вакцинацию                                                                               |                                                              |
| Вернуться Запись на вакцинацию                                                                     |                                                              |
| Стоимость услуги                                                                                   | 🛔 Профиль                                                    |
| Услуга предоставляется бесплатно Как получить услугу?                                              | <ul><li>2 Обращения</li><li>С Мои файлы</li></ul>            |
| О Авторизоваться на Портале.                                                                       | 🔉 Сообщения                                                  |
| Рисунок 7. Переход к обращениям                                                                    |                                                              |

В результате откроется раздел, где вы сможете увидеть все ваши заявления, как показано на рисунке 8.

Обратите внимание в разделе «Сообщения» рядом могут быть важные сообщения.

| ← → C △ ⓐ gosuslugi41.ru/pgu/profile/history.htm?type=history                    | 순 🛧 🖪 😩 :                                                                             |
|----------------------------------------------------------------------------------|---------------------------------------------------------------------------------------|
| Физические лица 🗸                                                                | микрорайон Моховая 🗸 🕯                                                                |
| Камчатский край<br><b>ГОСУСЛУГU</b> Каталог услуг Помощь и поддержка Оплата Обра | Личный кабинет<br>тная связь 	● Для слабовидящих Иванов И.И. ▼                        |
| 希 Главная страница Обращения Заявления                                           | Q -                                                                                   |
| 🛔 Профиль 🗅 Мои файлы 🖓 Обращени                                                 | а 🔾 Сообщения Госпочта                                                                |
| Заявления Сапись в ведомство Запись к врачу                                      |                                                                                       |
| Заявления Черновики Сегодня Текущий месяц Текущий год За                         | всё время Только активные<br>Стображать информацию с gosuslugi.ru                     |
| Услуга 💌 Ведс                                                                    | мство Если нажать на эту стрелку.<br>то откроется подробная<br>информация о заявлении |
| P01220314000554                                                                  | Статус рассмотрения заявления                                                         |
| Услуга: Выдача справки о получении (неполучении) мер социальной поддержки        | Название услуги, на оказаниеодачи: 14.03.2022 12:56<br>которой подано заявление       |
| P01211215002373                                                                  | На рассмотрении                                                                       |

Рисунок 8. Раздел «Обращения»